# VM <mark>내에서 공인</mark> IP 등 metadata는 어떻게 확 인하나요?

IXcloud에서는 특정 명령어를 통해 VM 내에서 metadata를 확인할 수 있습니다. 아래 내용을 참고해 필요한 정보를 확인해보세요.

- ▶ VM 내부에서 공인 IP 확인하기
- ▶ VM <mark>내부에서 서버 스펙 확인하기</mark>
- ▶ VM 내부에서 키 페어 파일명 확인하기
- ▶ VM 내부에서 퍼블릭 키 확인하기

## VM 내부에서 공인 IP 확인하기

#### ≫ Windows

Windows VM의 경우, Powershell을 실행한 뒤 아래 명령어를 수행해 공인 IP를 확인합니다.

|                                         |                            | x |
|-----------------------------------------|----------------------------|---|
| (⇐) (⇐) (⇐) (⇐) (⇐) (⇐) (⇐) (⇐) (⇐) (⇐) | <i>(</i> 169.254.169.254 × |   |
| 1.201.141.233                           |                            |   |
|                                         |                            |   |
|                                         |                            |   |
|                                         |                            |   |
| ·명령어                                    |                            |   |

Explorer.exe http://169.254.169.254/latest/meta-data/public-ipv4

inux ∛

VM의 경우, 아래 명령어를 수행해 공인 IP를 확인합니다.

·명령어

\$ curl http://169.254.169.254/latest/meta-data/public-ipv4

### VM 내부에서 서버 스펙 확인

≫ Windows

Windows VM의 경우, Powershell을 실행한 뒤 아래 명령어를 수행해 서버 스펙을 확인합니다.

|                                                               | _ <b>D</b> X               |
|---------------------------------------------------------------|----------------------------|
| (⇐) (⇐) (⇐) (⇐) (⇐) (⇐) (⇐) (⇐) (⇐) (⇐)                       | <i>i</i> 169.254.169.254 × |
| 4Core 4GB                                                     |                            |
|                                                               |                            |
|                                                               |                            |
|                                                               |                            |
| ·명령어                                                          |                            |
| Explorer.exe http://169.254.169.254/latest/meta-data/instance | e-type                     |
|                                                               |                            |
| % Linux                                                       |                            |
| Linux VM의 경우, 아래 명령어를 수행해 서버 스펙을 확인합니다.                       |                            |
| ·명령어                                                          |                            |
| \$ curl http://169.254.169.254/latest/meta-data/instance-type |                            |
|                                                               |                            |

# VM <mark>내부에서 키 페어 파일명 확인하기</mark>

### ≫ Windows

Windows VM의 경우, Powershell을 실행한 뒤 아래 명령어를 수행해 키페어 파일명을 확인합니다.

|                                         |           |       | x     |
|-----------------------------------------|-----------|-------|-------|
| (⇐) (⇐) (⇐) (⇐) (⇐) (⇐) (⇐) (⇐) (⇐) (⇐) | 🥭 169.254 | 🥭 169 | 9.2 × |
| 0=keypair_name                          |           |       |       |
|                                         |           |       |       |

### ·명령어

Explorer.exe http://169.254.169.254/latest/meta-data/public-keys

inux ∛

Linux VM의 경우, 아래 명령어를 수행해 키페어 파일명을 확인합니다.

·명령어

\$ curl http://169.254.169.254/latest/meta-data/public-keys

# VM <mark>내부에서 퍼블릭 키</mark> 확인하기

### ≫ Windows

Windows VM의 경우, Powershell을 실행한 뒤 아래 명령어를 수행해 퍼블릭키를 확인합니다.

| Ehttp://169,254,169,254/latest/meta-data/public-keys/0/openssh-key - Windows Internet Explorer |                              |  |  |  |  |
|------------------------------------------------------------------------------------------------|------------------------------|--|--|--|--|
| 🔄 🕤 🖉 http://169,254,169,254/latest/1 🔎 🛨 🗟 👉 🗙 🏉 169,254,169,254                              | ×                            |  |  |  |  |
| ssh-rsa AAAAB3NzaC1yc2EAAAADAQABAAABAQDSr8qK/V3qrQHXWq6OfS+sFywk4k0                            | DnSlcveJMK3G2xWxQHY3OvCsfYdy |  |  |  |  |
|                                                                                                |                              |  |  |  |  |
|                                                                                                |                              |  |  |  |  |

·명령어

Explorer.exe http://169.254.169.254/latest/meta-data/public-keys/0/openssh-key

### inux ∛

Linux VM의 경우, 아래 명령어를 수행해 퍼블릭키를 확인합니다.

```
[root@test ~]#
[root@test ~]# curl http://169.254.169.254/latest/meta-data/public-keys/
0/openssh-key
ssh-rsa AAAAB3NzaC1yc2EAAAADAQABAAABAQDT+ZFAsD5+Si69gquwPNIuJNlTDPcy4+eC
+aHgz2MQOAYKvmnxuEVttVyhc83/528PYTJWdWM6N4kTLY8fIlxchv9t+4ZrZnLtEZMI+11C
8RMQ5qvVvpia1rVqD6cJKo8WAZ9txbwjH0EP939ZkvdBD83lloWRtsv3+ir/XA702Wg7tcjs
9ZIt5j7a4Zq52ju2ZZiVisl9IeBx+oCYpPIcmT10HSt6ymixjEJmtuKSWzoHwhBy/4+xogO3
rP51N00IE7V+b3aROXTFV+n0VZ7R/2xZs8uUoNSoCpUC/2asF7sYcceVlHraU7AxBqmAl+VE
h3EroBanJvt7VG5gGoPl Generated-by-Nova
[root@test ~]#
```

·명령어

\$ curl http://169.254.169.254/latest/meta-data/public-keys/0/openssh-key